## **Active Directory Account Management**

System

## **User Password Change**

Changing Password for Existing State Active Directory Accounts via the Active Directory Account Management System (ADAM)

## **Changing Password**

There are two methods for updating password:

- 1. If you know your current password
  - Visit https://adam.ade.arkansas.gov Enter 'User ID' and 'Password'
    - On the landing page, select the "Password" icon
      - Enter and confirm a new password
- 2. If you have forgotten your password, or have a new account
  - Visit <u>https://adam.ade.arkansas.gov</u> Do NOT enter 'User ID' and 'Password'
    - Select "Forgot Password?"
      - Enter 'User ID' and select "Request PIN"
        - Open email to find PIN
          - Enter PIN to set a new password